### What is TeachLive?

- TeachLive is a **virtual classroom experience** where you have the opportunity to teach a short lesson (Don't worry! We've already created the lesson plans for you.)
- In the TeachLive room, you will find a large TV screen where the avatar students will come to life! They will act just like "real" students by asking you questions and occasionally disrupting class.
- This experience is to provide you with practice teaching a lesson in a mock classroom.
- The TeachLive website can be found <u>here</u>

### Fall 2023 Expectations

- You are required to complete your first TeachLive session this semester
- You will be teaching a lesson already provided for you
- The lesson should take approximately **10-12 minutes** to teach
- Please dress professionally like you would for your field placement
- You must complete your session in order to pass the EDCI 352 course
- Failure to complete your session will result in a disposition infraction
- You will complete a DocuSign form stating you agree to the expectations. Please make sure you read and sign the form as soon as possible. This will be sent to your @go email account.

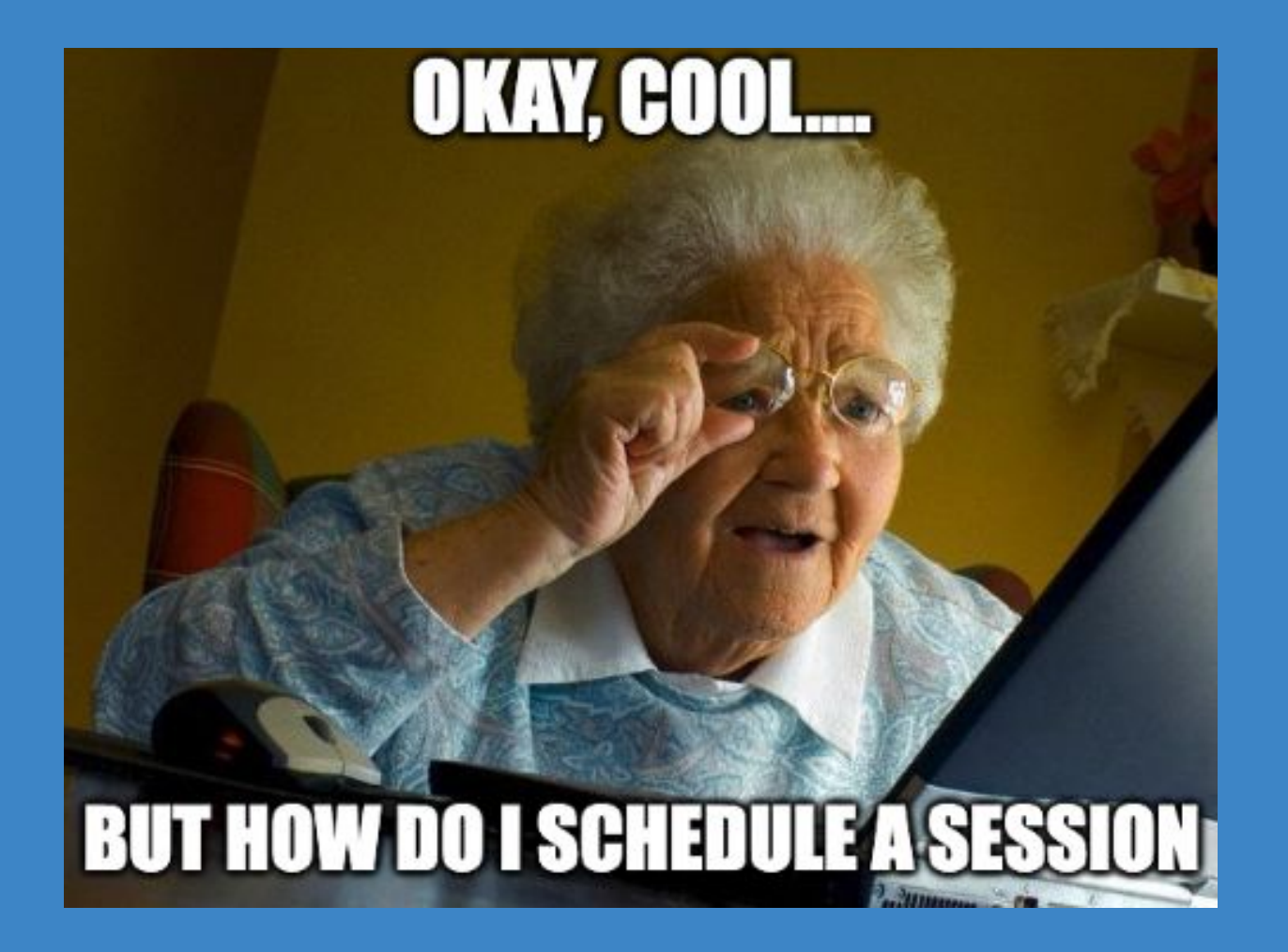

- You will receive an email from "No-reply" welcoming you to Mursion. Mursion is the platform that we use for TeachLive. *Please make sure to check your spam folder if you don't receive it!*
- Your email will look like the image to the right →
- Click on the "Visit your Dashboard to Get Started" button

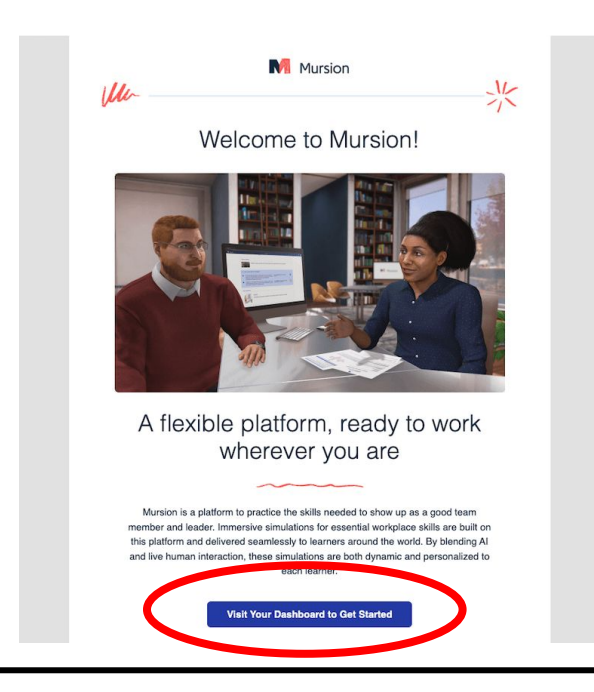

- Next, you will be prompted to create a password. Your password will be specific for the Mursion Portal and is in no way affiliated with your MyOleMiss password. You will use this password again for future courses.
- After you create a password, you will have to agree to Mursion's code of conduct
- Check the box and hit "accept"

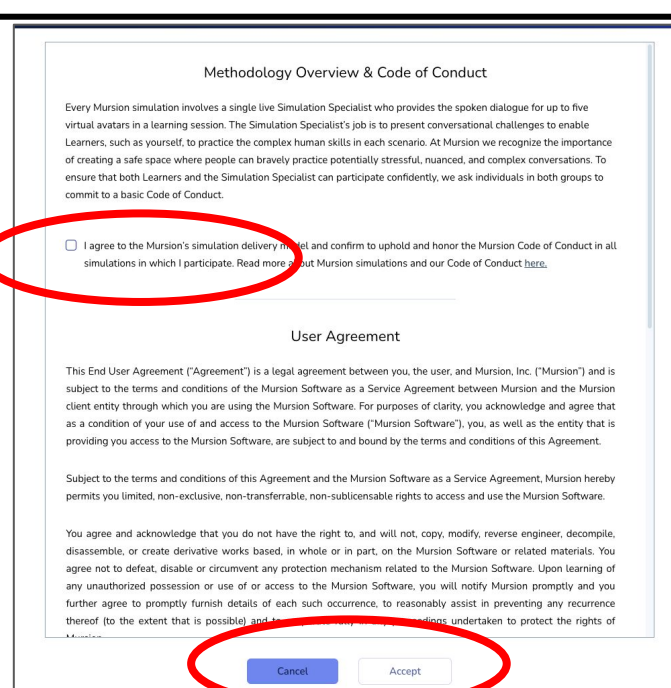

- You will then be asked to create a profile
- You only have to provide a first and last name
- Your @go email account will already be listed
- You will also be asked to confirm your time zone
- It is already set to "CDT," so you will just click

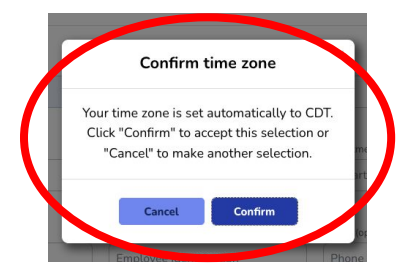

|                                                                                 | in the                                                                            |                                                        |
|---------------------------------------------------------------------------------|-----------------------------------------------------------------------------------|--------------------------------------------------------|
| First Name*                                                                     |                                                                                   |                                                        |
| First Name                                                                      | Upload file                                                                       |                                                        |
| Last Name*                                                                      |                                                                                   |                                                        |
| Last Name                                                                       |                                                                                   |                                                        |
| Assigned the Role: Learner                                                      |                                                                                   |                                                        |
| Assign ConcRole: Learner                                                        | Timezone *                                                                        | ~                                                      |
| Assigne the Role: Learner                                                       | Timezone *                                                                        | ~                                                      |
| Assays Role: Learner                                                            | Timezone *<br>CDT<br>Location (optional)                                          | ∼<br>Department (optional)                             |
| Astronomic Role: Learner<br>Email<br>Language *<br>English (United States)      | CDT<br>Location (optional)<br>City, Country                                       | Department (optional)     Department Name              |
| Assignment we Role: Learner  <br>Email<br>Language *<br>English (United States) | CDT<br>Location (optional)<br>City, Country<br>Employee Identification (optional) | Department (optional) Department Name Phone (optional) |

#### How do you schedule your session?

- Next, you will be able to see your "**Dashboard**" on the Mursion portal.
- It will show that you have a session to schedule.
- If you click the "view" button, you will see a description of the session, your deadline to book the session, and directions for when you arrive to your session.
- You will click the "**schedule**" button to book your session

Before you schedule your session, make sure you have signed the contract stating you understand the expectations

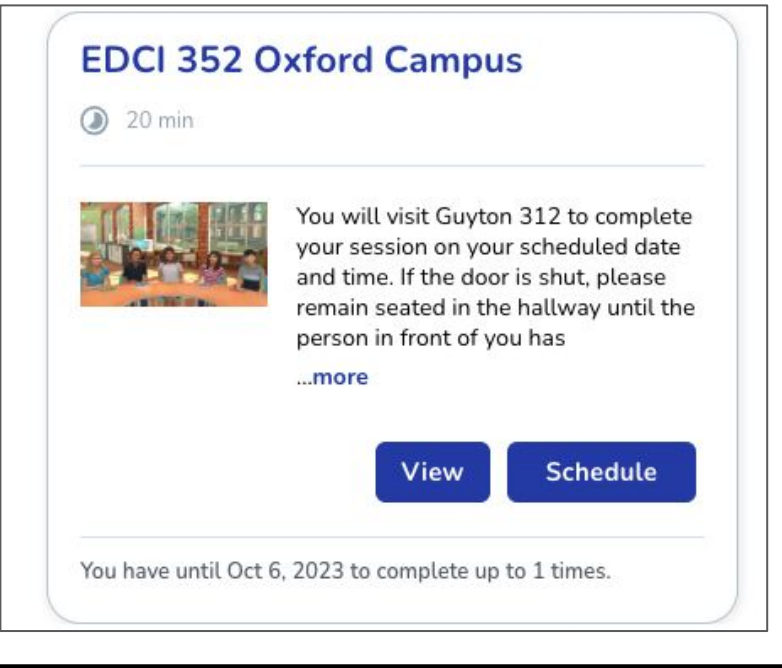

### FAHH

- After you have scheduled your session, you will receive an email confirmation with the details.
- It will look like the image to the right  $\rightarrow$ •
- You can also just sign into Mursion by clicking here and view your scheduled session.

| hanks for               | signing up! Your simulation is confirme                                                                                                    | d. Inbox x                                                                                                    |                                                                                                    |
|-------------------------|----------------------------------------------------------------------------------------------------|----------------------------------------------------------------------------------------------------|----------------------------------------------------------------------------------------------------|
| no-reply@murs<br>.ome + | sion.com                                                                                                    |                                                                                                    |                                                                                                    |
| Sep<br>25<br>Mon        | OleMiss ML3 Simulation: EDCI 352 Oxfo<br>When Mon Sep 25, 2023 2:50 pm - 3:10 pm (CDT)<br>When https://portal.mursion.com/open/9a5/d5/d3-a8<br>Who Mursion*<br>Sign.up.for.calendar.a | <br>97-4683-8865-4496bea5fb6c?role=learnerSsessionType=LEARNING                                                                                                    | Agenda<br>Mon Sep 25, 2023<br>No earlier events<br>250pm OleMiss ML3 Simulation: EDCI 352 Oxfo<br>No later events |
|                         |                                                                                                    | Mursion  Li Gary ,  Tour simulation is confirmed! We are super excited fo you, so mark your calendar and take a moment before to review the materials below.  Monday, September 25 2023 2:50-3:10 PM  Tour CD  Tour Set demegning: reschedid as soon as possible tax   EDCI 352 Oxford Campus Fall 2023  Vou will visit Guyton 312 to complete your session on  Vou will visit Guyton 312 to complete your session on  Prepare for Bimulation | r you to begin<br>e waiting for<br>e your session                                                                 |

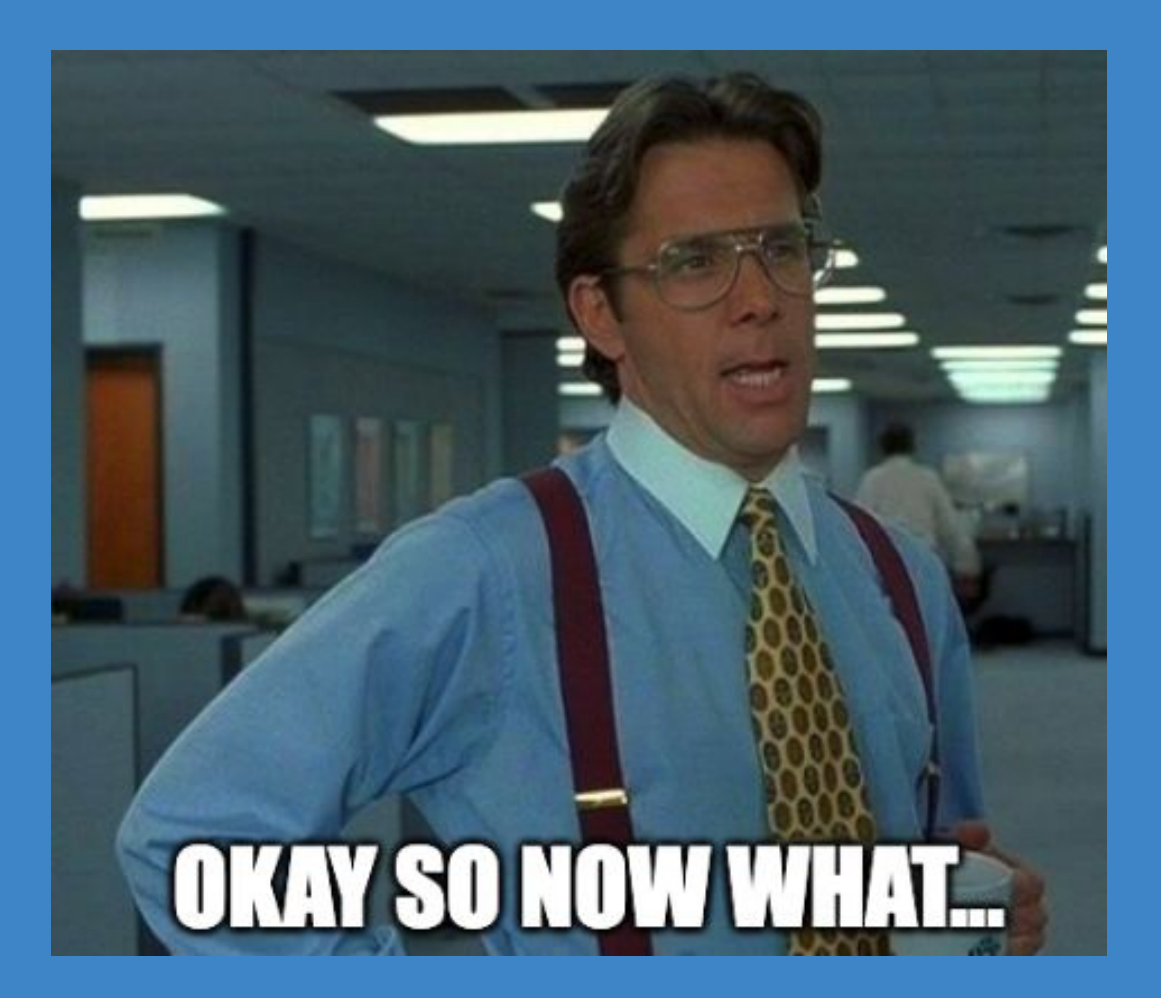

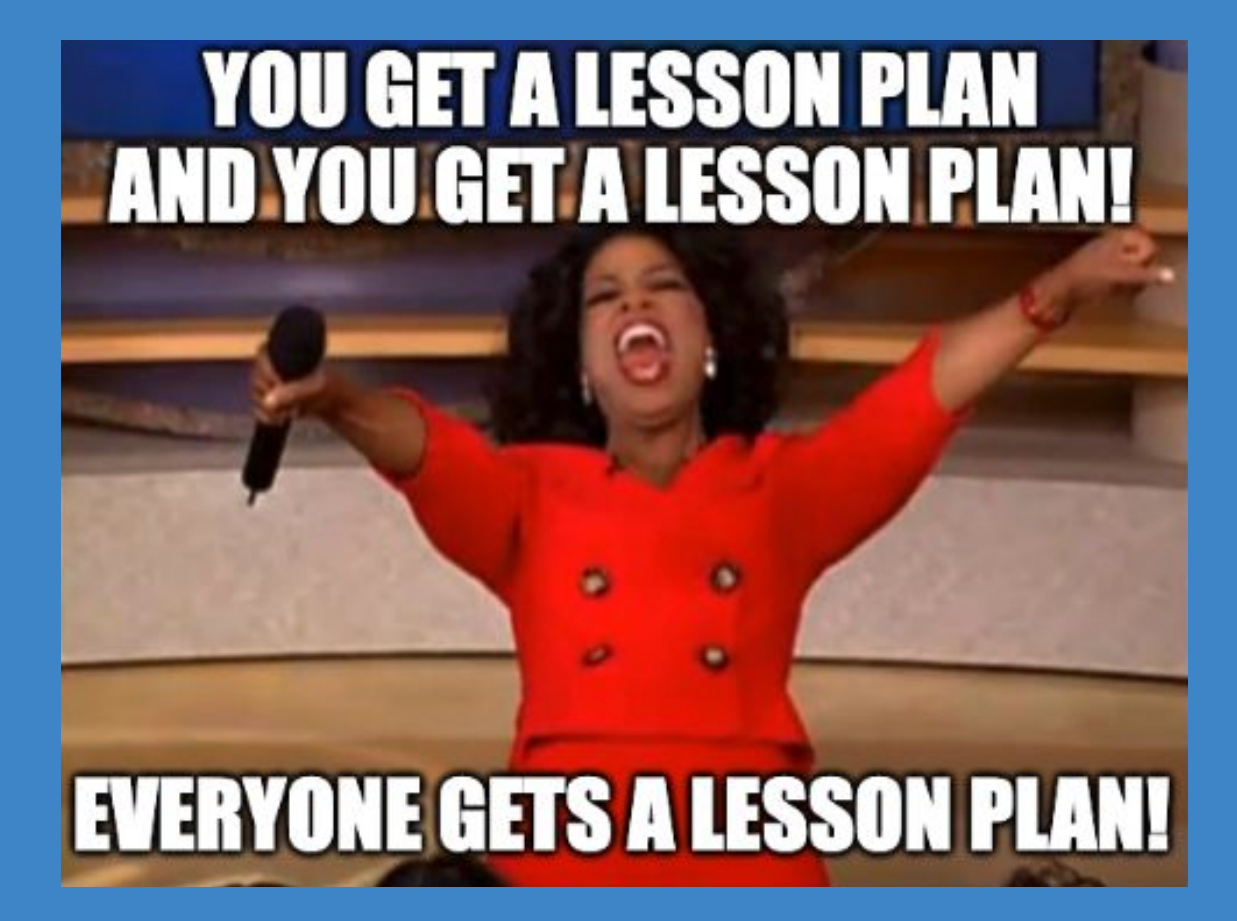

### **Lesson Plans**

- Lesson plans can be found at the bottom of the EDCI 352 tab found <u>here</u>
- We have lessons for Elementary, Secondary, Special Education, and Music Education.

#### Lesson Plan Documents

#### Elementary Education

#### • Elementary English Lesson + Materials

- Elementary Math Lesson + Materials
- Elementary Science Lesson + Materials
- Elementary Social Studies Lesson + Materials

#### Secondary Education

- Secondary English Lesson + Materials
- Secondary Math Lesson + Materials
- Secondary Science Lesson + Materials
- Secondary Social Studies Lesson + Materials

#### Special Education

- MODIFIED Secondary English Lesson + Materials for SPED
- MODIFIED Secondary Math Lesson + Materials for SPED
- MODIFIED Elementary Science Lesson + Materials for SPED
- MODIFIED Elementary Social Studies Lesson + Materials for SPED
- Music Education
  - Music Lesson Plan + Materials

Not sure which lesson to teach? CLICK HERE

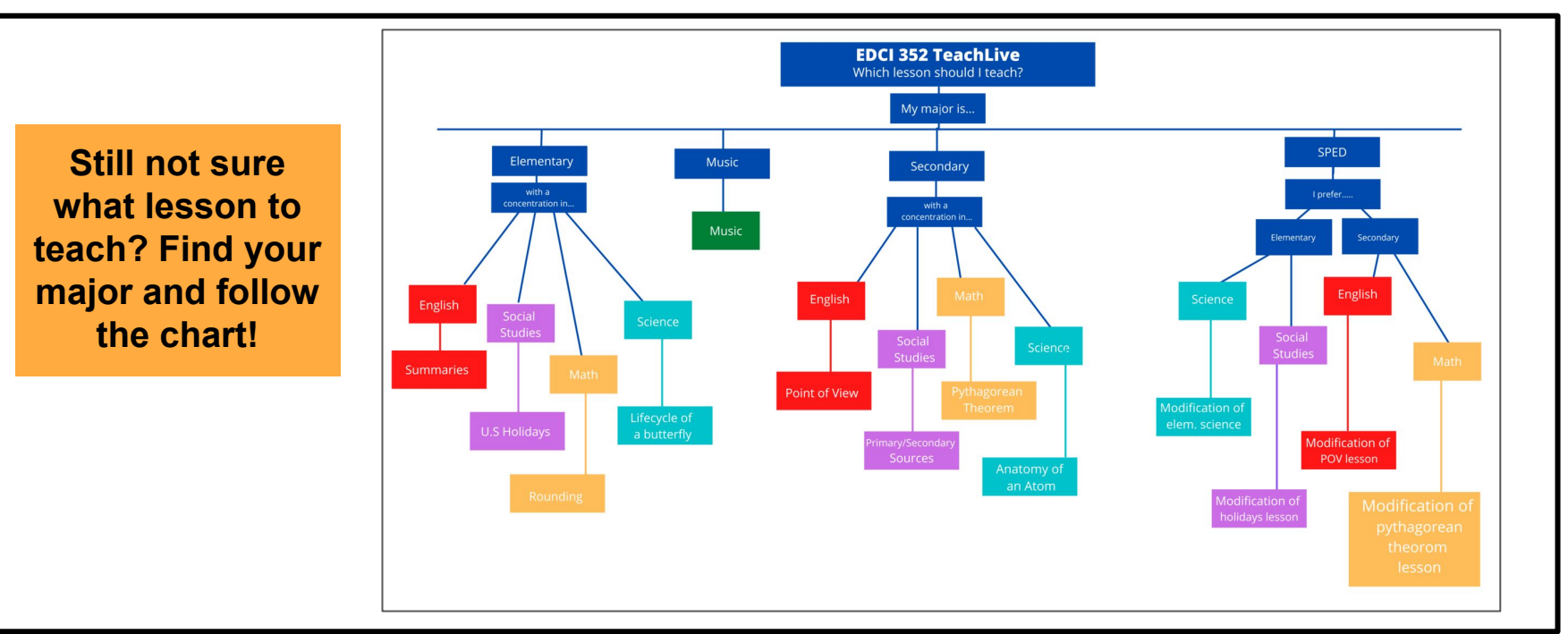

How do you prepare for your session?

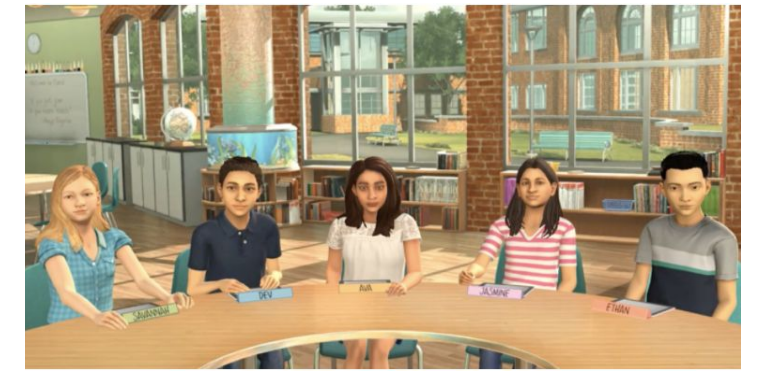

Names of students: Savannah, Dev, Ava, Jasmine, and Ethan

Please read the TeachLive information sheet found <u>here</u>. This tells you what the avatars can and cannot do, along with helpful tips and advice.

Check out this video from the SOE Instagram if you need to see an example of the students in action.

### **Extra Tips/Advice**

- Be excited! Use your teacher voice!
- Be aware of student behaviors and keep them on task
- There will be a dry erase board in the TeachLive room that you can use if you would like to write/draw on it for your session
- You will not be able to use a powerpoint
- You may hold your lesson plan during your session if you need to

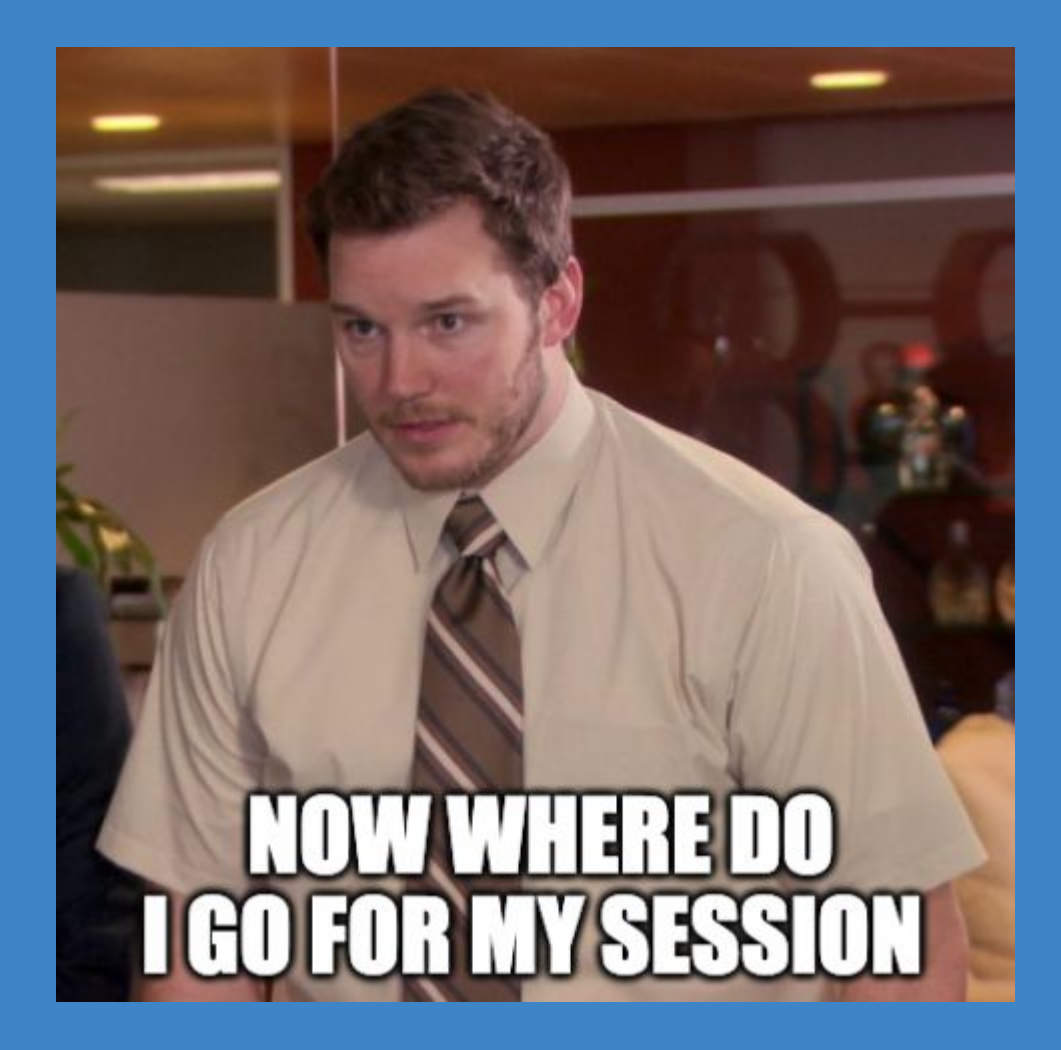

Where do I go for my session?

Oxford Campus Guyton 312

- Oxford students
- Grenada students

Desoto Campus 1150 Church Road W

• Southaven Students

Tupelo Campus Room 344

- Tupelo students
- Booneville students

#### What do I do when it's time for my session?

- Students completing their session in Oxford will visit Guyton 312
- If the door is shut, please remain seated in the hallway until the person in front of you has completed his/her session.
- Once you enter the room, go to the computer click on the "Google Chrome" icon. You will then login to the Mursion portal using your @go email account and the password you created when you first scheduled your session.
- Next, you will be asked to consent to your session recording. Please click, "I consent." This allows you to receive a recorded video of your session, along with feedback from our TeachLive evaluator.
- You will also have to click "**allow**" for the camera and microphone (see the image)
- Next, you will be prompted to **join your session**. You will hear from one of our interactors to ensure sound and video quality.
- After you complete your session, click the "**Mursion Portal**" button on the computer screen and then sign-out of your account.
- Please leave the door open when you exit the room.

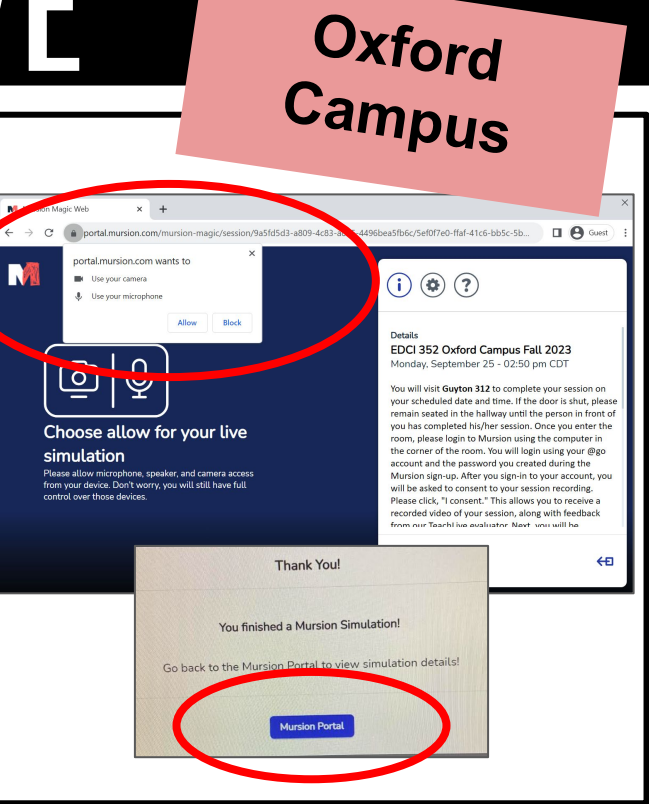

Tupelo Campus

#### What do I do when it's time for my session?

- Students completing their session in **Tupelo will visit room 344**.
- Once you enter the room, go to the computer and click on the "Google Chrome" icon. You will then **login to the Mursion portal** using your @go email account and the password you created when you first scheduled your session.
- Next, you will be asked to consent to your session recording. Please click, **"I consent."** This allows you to receive a recorded video of your session, along with feedback from our TeachLive evaluator.
- You will also have to click "**allow**" for the camera and microphone (see the image)
- Next, you will be prompted to **join your session**. You will hear from one of our interactors to ensure sound and video quality. Once the interactor can hear and see you, you can begin teaching your lesson!
- After you complete your session, click the "**Mursion Portal**" button on the computer screen and then sign-out of your account.

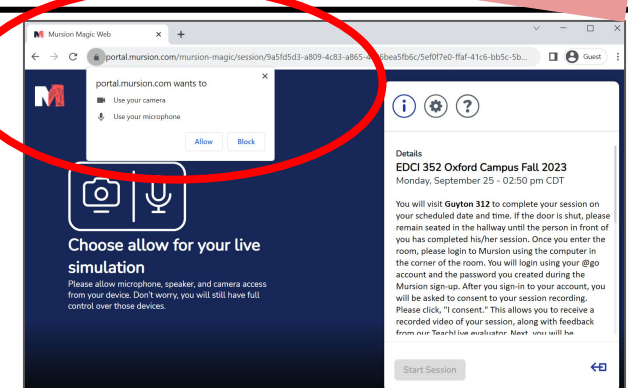

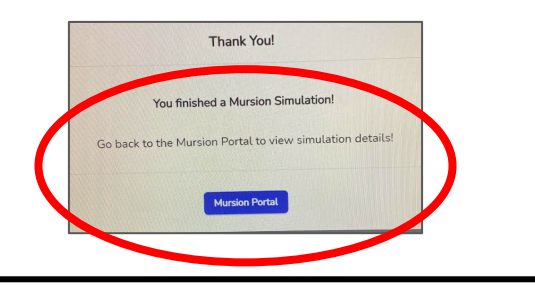

### TEACHLIVE Desoto Campus

#### What do I do when it's time for my session?

- Students completing their session in Southaven will visit the TeachLive Lab at 1150 Church Road W
- Once you enter the room, go to the computer and click on the "Google Chrome" icon. You will then **login to the Mursion portal** using your @go email account and the password you created when you first scheduled your session.
- Next, you will be asked to consent to your session recording. Please click, "I consent." This allows you to receive a recorded video of your session, along with feedback from our TeachLive evaluator.
- You will also have to click "**allow**" for the camera and microphone (see the image)
- Next, you will be prompted to **join your session**. You will hear from one of our interactors to ensure sound and video quality. Once the interactor can hear and see you, you can begin teaching your lesson!
- After you complete your session, click the "**Mursion Portal**" button on the computer screen and then sign-out of your account.

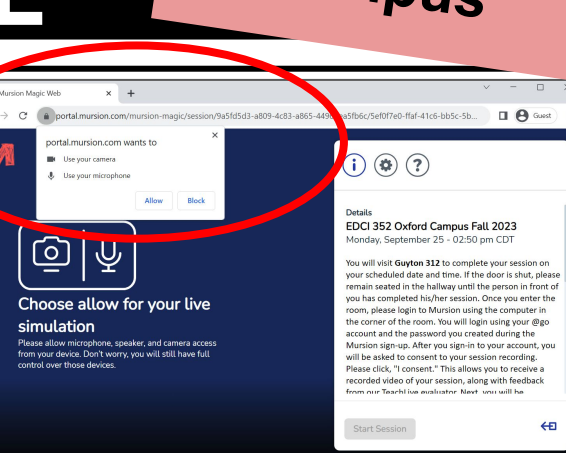

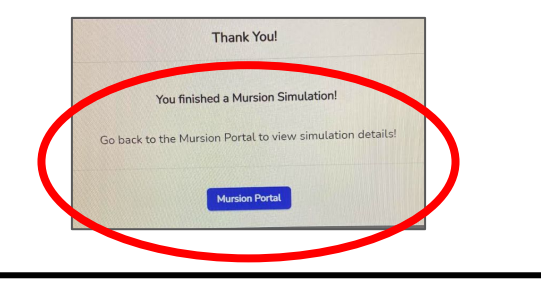

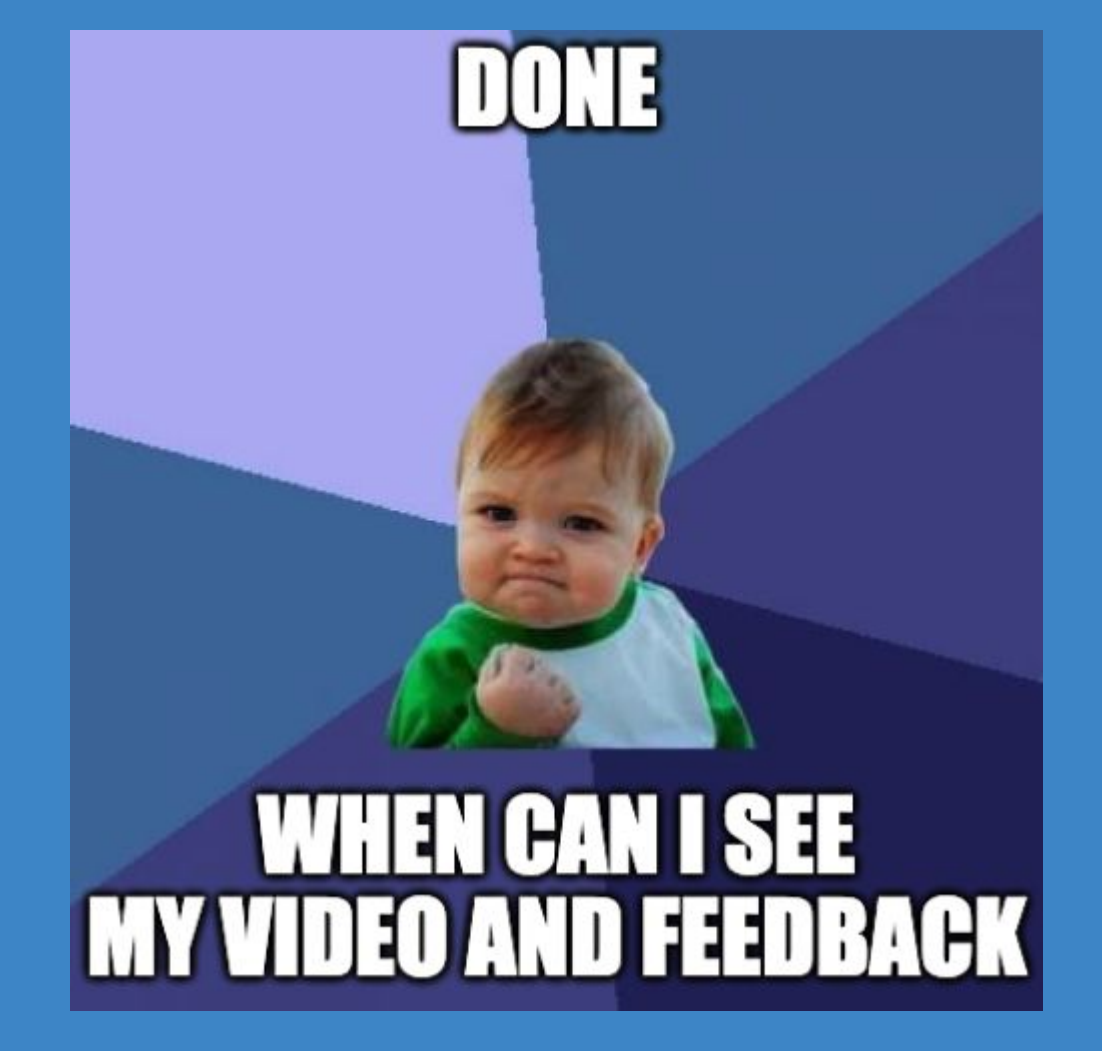

#### What happens after your TeachLive Session?

- After your session, you will receive a video recording + a rubric with feedback from a veteran teacher
- It's important to remember that this experience is NOT for a grade, so there's no need to be nervous! It is simply to help you get comfortable teaching a lesson on your own.

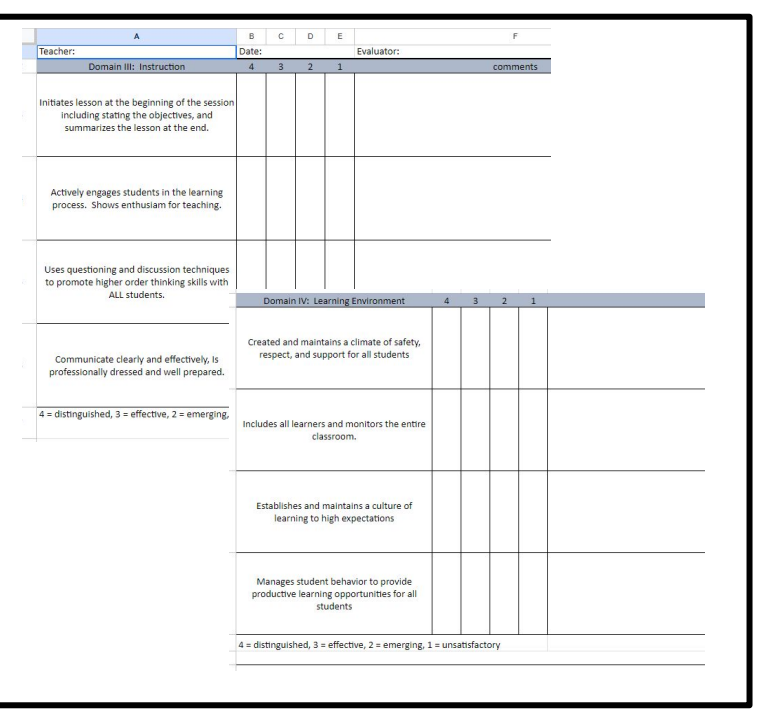

#### Where can you find your video recording?

- Your video should be ready for you to view within a few hours after your session
- You will login to the Mursion portal found <u>here</u>
- You will then be able to see your "completed session" on the Dashboard. Click "view report."

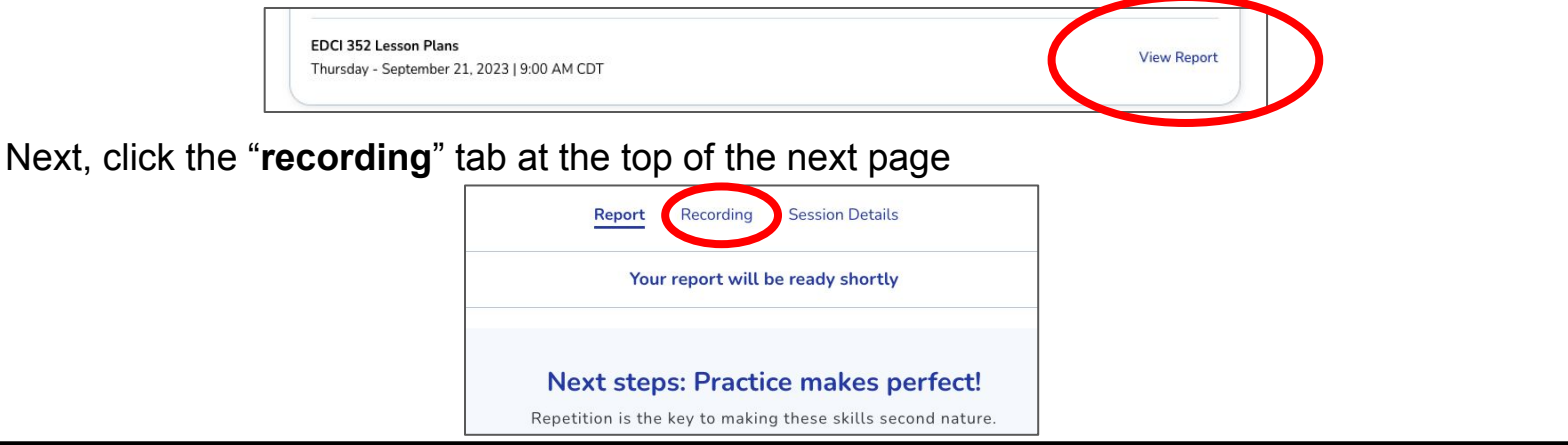

Share Video Link

Report **Recording** Session Details

#### Next steps: Practice makes perfect!

Repetition is the key to making these skills second nature.

Once here you will see your recording.

Be aware that your video will disappear after several months.

Make sure to hit "**share video link**" and save it to your computer.

This is your responsibility to save your video recording.

#### Where can you find your feedback?

- We have a veteran teacher that will provide feedback on your session
- The evaluator will email you with the feedback using a rubric within ten days of your session
- Please be patient as you wait for your feedback
- The email will come from the <u>teachlive@olemiss.edu</u> account

### Thank you!

All questions regarding assignments associated with the EDCI 352 course should be directed to your instructor.

If you have any additional questions regarding the TeachLive experience, please email Dr. Sam Gilbert (sgedward@olemiss.edu)